#### Logging onto the Parent Portal

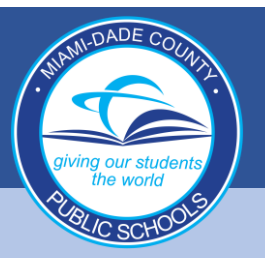

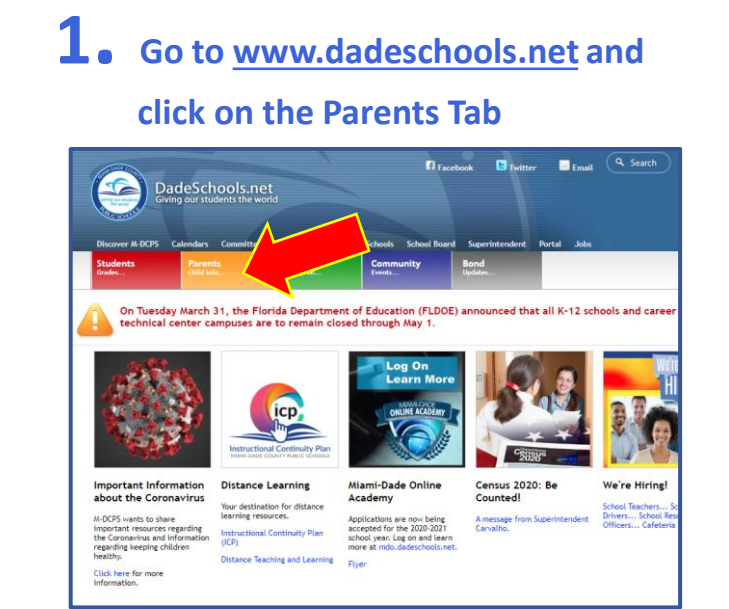

## **2.** Click the Login to Parent Portal Button

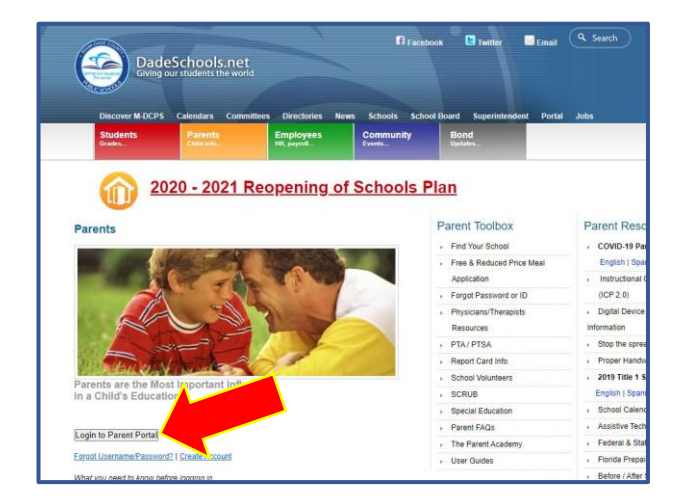

**3.** Type in your Username (Parent Portal ID#)

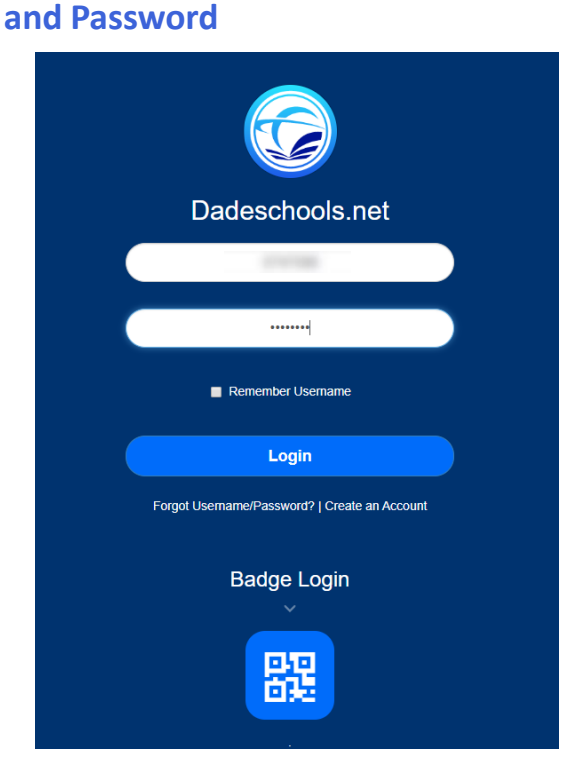

# PARENT PORTAL NAVIGATION GUIDE

#### **Navigating Parent Portal Resources**

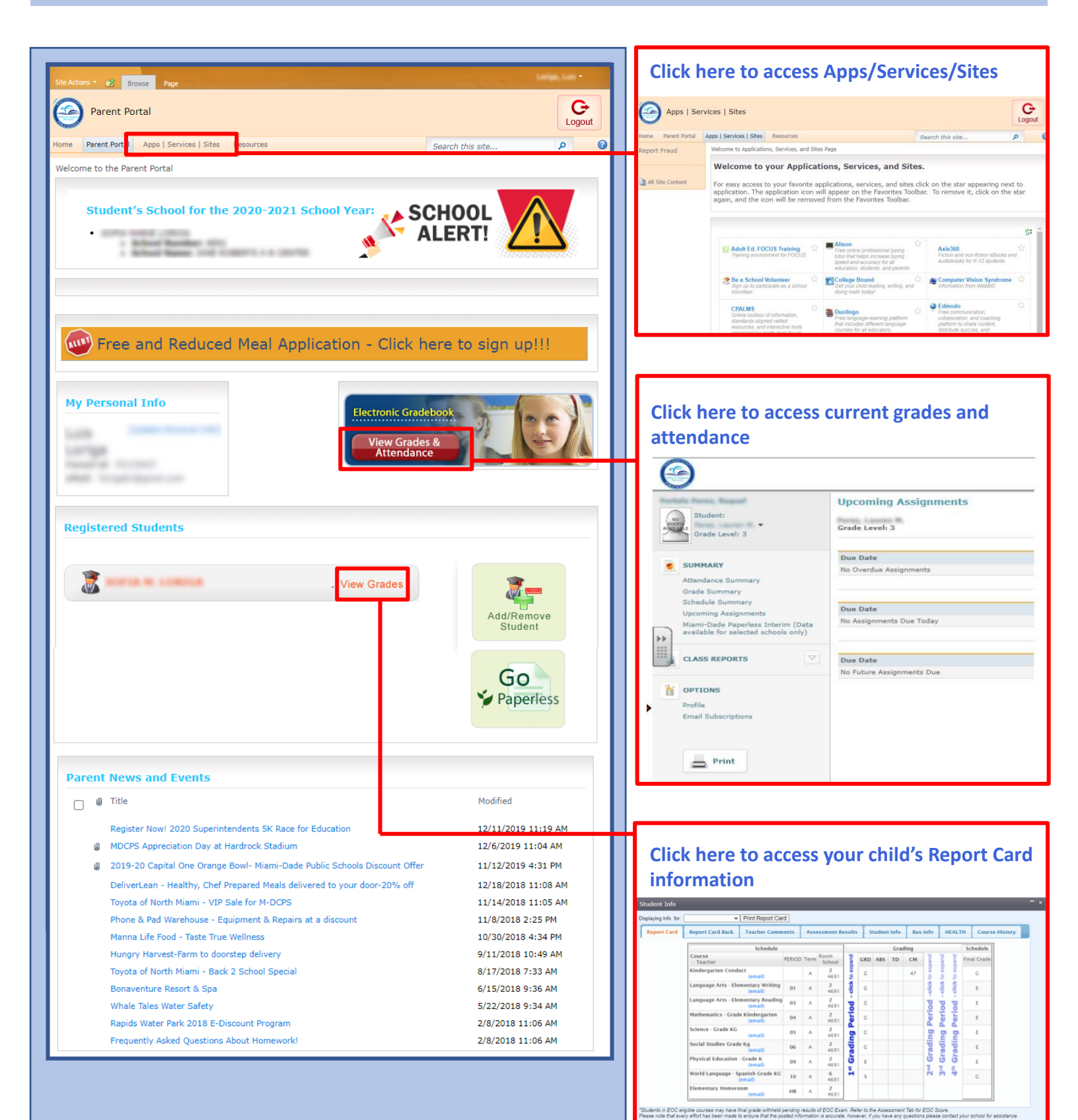

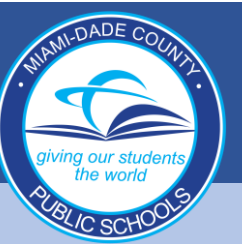

## GUÍA DE NAVEGACIÓN DEL PORTAL PARA PADRES DE FAMILIA

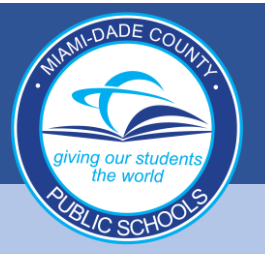

#### Iniciar sesión en el Portal para Padres

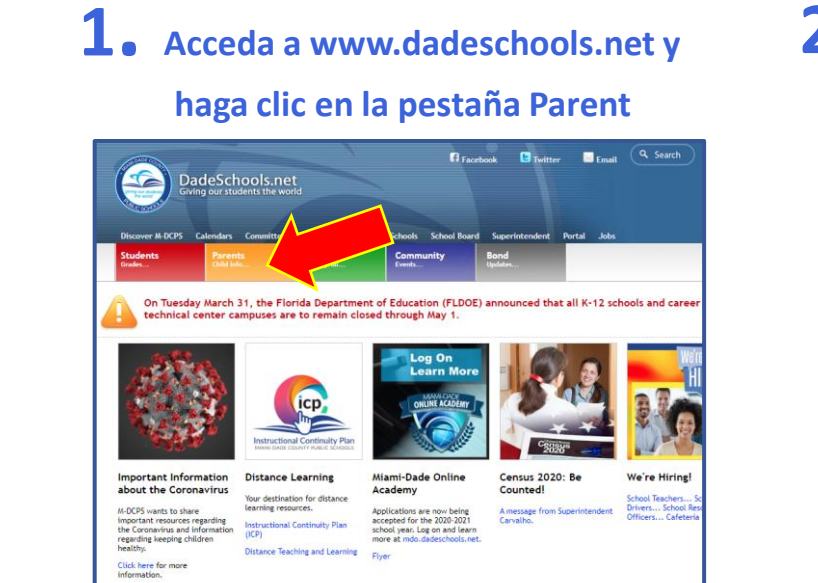

# **2.** Haga clic en el botón para iniciar sesión Login to Parent Portal

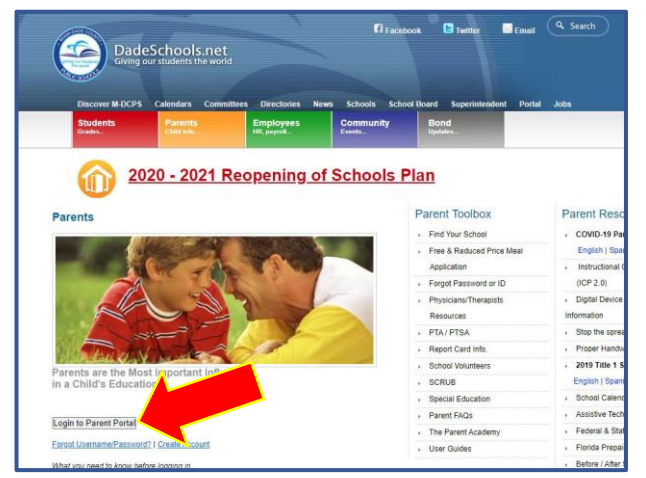

**3.** Escriba su nombre de usuario (número de ID del portal para padres) y contraseña

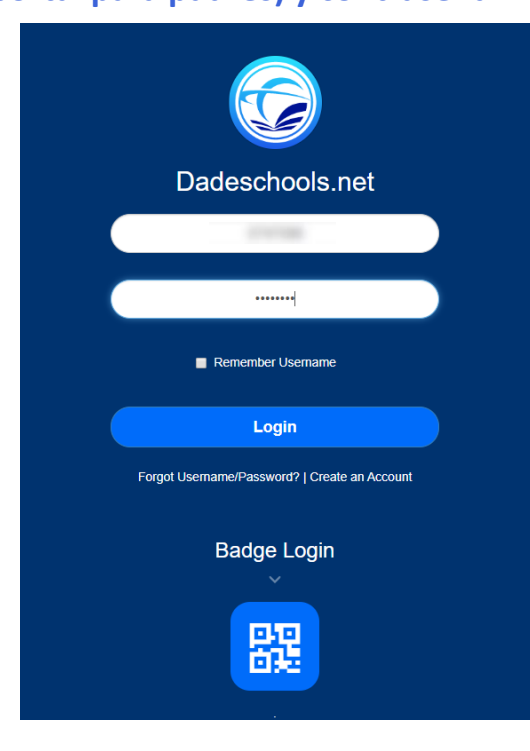

## GUÍA DE NAVEGACIÓN DEL PORTAL PARA PADRES DE FAMILIA

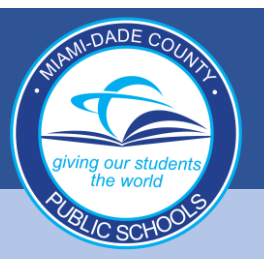

#### Navegación de los Recursos del Portal para Padres

| Site Actions       Browse       Page         Parent Portal       Home       Parent Portal         Welcome to the Parent Portal       Student's School for the 2020-2021 School Year:         •       •                                                                                                    | Logout                                                                                                    | Haga<br>Aplica<br>Apps   Sr<br>None Preet Potal<br>Report Fraud                                                                                                    | s Services   Sites<br>Fortal Appl Services and Sites Applications, services, and Sites Applications. The application services, and Sites Applications are applications, services, and Sites Applications are applications and the Favorites Toolbar. To remove it, click on the star appearing next to application. The application convil appear on the Favorites Toolbar. To remove it, click on the star appearing next to application. The application convil appear on the Favorites Toolbar. To remove it, click on the star appearing next to application. The application convil appear on the Favorites Toolbar. To remove it, click on the star appearing next to application. The application convil appear on the Favorites Toolbar. To remove it, click on the star appearing next to application convil appear on the Favorites Toolbar. To remove it, click on the star appearing next to application convil appear on the Favorites Toolbar. To remove it, click on the star appearing next to application convil appear on the Favorites Toolbar. To remove it, click on the star appearing next to application convil appear on the Favorites Toolbar. To remove it, click on the star appearing next to application convil appear on the Favorites Toolbar. To remove it, click on the star appearing next to application convil appear on the Favorites Toolbar. To remove it, click on the star appearing next to application convil appear on the Favorites Toolbar. To remove it, click on the star appearing next to application convil appear on the Favorites Toolbar. To remove it, click on the star appearing next to application convil appearing next to application convil appearing next to application convision application convision application c |                                                                                                    |
|----------------------------------------------------------------------------------------------------|----------------------------------------------------------------------------------------------------|----------------------------------------------------------------------------------------------------|----------------------------------------------------------------------------------------------------|----------------------------------------------------------------------------------------------------|
| Free and Reduced Meal Application - Click here to sign up     My Personal Info     Electronic Gradebook     View Grades &     Registered Students     View Grades     View Grades     Add/Rem                                                                                                    | III<br>Inve<br>Nove                                                                                                    | Haga<br>calific<br>Calific<br>C | CRAISS<br>Orders about of reformation<br>orgeneid algorithms and algorithms<br>orgeneid algorithms and algorithms<br>caciones actuals<br>caciones actuals<br>tudent:<br>tudent:<br>trade Lavel: 3<br>IMARY<br>IMARY<br>IMARY<br>IMARY<br>ISS REPORTS<br>ISS REPORTS                                                                                                    | Processor<br>Processor<br>Processor |
| Parent News and Events    Modified                                                                                                    |                                                                                                    | Ema                                                                                                    | Print                                                                                                    |                                                                                                    |
| Register Now! 2020 Superintendents 5K Race for Education       12/11/2019 13         MDCPS Appreciation Day at Hardrock Stadium       12/6/2019 13         2019-20 Capital One Orange Bowl- Miami-Dade Public Schools Discount Offer       11/12/2019 43         DeliverLean - Healthy, Chef Prepared Meals delivered to your door-20% off       12/18/2018 13         Toyota of North Miami - VIP Sale for M-DCPS       11/14/2018 25         Phone & Pad Warehouse - Equipment & Repairs at a discount       11/8/2018 25         Manna Life Food - Taste True Wellness       10/30/2018 45         Hungry Harvest-Farm to doorstep delivery       9/11/2018 10         Toyota of North Miami - Back 2 School Special       8/17/2018 75         Bonaventure Resort & Spa       6/15/2018 93         Whale Tales Water Safety       5/22/2018 93         Rapids Water Park 2018 E-Discount Program       2/8/2018 113         Frequently Asked Questions About Homework!       2/8/2018 113 | 11:19 AM<br>1:04 AM<br>1:31 PM<br>11:08 AM<br>11:05 AM<br>25 PM<br>1:34 PM<br>1:49 AM<br>33 AM<br>36 AM<br>34 AM<br>06 AM<br>06 AM | Haga clic aquí para acceder el boletín de<br>calificaciones de su hijo<br>Extent los<br>Extent los<br>Extent lo                                                                                                    |                                                                                                    |                                                                                                    |

\*Students in EOC elig Please note that even